ROXIO

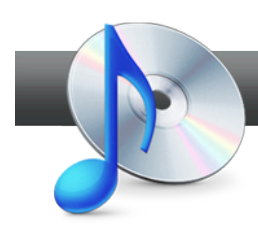

## Extract Audio File from a DVD

**Roxio Media Manager** makes it easy to extract audio from a non-copy protected DVD, like a piano recital that you shot and recorded to DVD, or other performance. Then, you can create a CD or DVD music disc, export the audio to a portable device or save the audio file to your hard disk.

## **Getting Started:**

**1.** To start, run Roxio Creator, and then click "Music-Audio" in the Project Pane. The Music-Audio task list opens. Choose "Create Music Disc Projects" on the right. Roxio Music Disc Creator opens.

| File Tools Help |                                        |                                                                                             |
|-----------------|----------------------------------------|---------------------------------------------------------------------------------------------|
| Home            | Music - Audio 🗡                        | ROXIO <sup>®</sup>                                                                          |
| Data<br>Copy    | Burn Audio CDs *<br>Create an audio CD | Rip * Digitize LPs and Tapes *<br>Quickly convert CD audio tracks to<br>digital audio files |
|                 | Import                                 | Create                                                                                      |
| Video           | Rip                                    | Burn Audio CDs                                                                              |
| Movies          | Rip - Advanced                         | Burn MP3 CDs                                                                                |
|                 | Dinitize LPs and Tapes                 | Copy Disc                                                                                   |
| Music           | apure Auan from Sound Card             | Create Music Disc Projects                                                                  |
| Audio           |                                        | Create DVD Music Discs                                                                      |
|                 |                                        | Create Labels                                                                               |

**2.** Choose the DVD to rip. Place the DVD in your DVD-drive, and click "Import from CD/DVD." Media Selector opens.

| £  |        |                |                       |      |       |          |             |               |             |            |           |                |          |
|----|--------|----------------|-----------------------|------|-------|----------|-------------|---------------|-------------|------------|-----------|----------------|----------|
| Ei | e      | Edit           | ⊻iew                  | Play | Tools | Help     |             |               |             |            |           |                |          |
| P  | roje   | ect Ty         | /pe                   |      |       | <b>A</b> | MP3/WMA Di  | 3C            | _           | _          | _         |                |          |
| 6  | P      | Audio          | CD                    |      |       |          | Prew Folder | t Up one leve | el 🚛        | atc Rename | 😵 🦆 Autol | Mix Edit Audio | 🗙 Remove |
|    | F      | MP3/           | WMA D                 | isc  |       |          | Juntitled   | (             | Order Title | ,          | Duration  | Artist         |          |
| 8  | 20     | DVD            | Music D               | isc  |       |          |             |               |             |            |           |                |          |
|    | dd     | to Pr          | oject                 |      | _     | ^        |             |               |             |            |           |                |          |
| 1  | +      | Add A          | udio Tra              | acks |       |          |             |               |             |            |           |                |          |
|    | چ<br>ا | Import<br>Reco | t from CE<br>rd Audio |      |       |          |             |               |             |            |           |                |          |

**3.** Choose your source video files. Click the drive containing the disc, and then the disc's Video\_TS folder. In the Video\_TS window on the right, click "Chapters" to view the content. You can listen to any chapter using the playback controls on the bottom of the window. Choose the desired files, pressing the Shift key to choose sequential chapters, and the Ctrl key to choose non-sequential chapters. Click "Add" to add the selected chapters to the project. The Import from CD/DVD dialog opens.

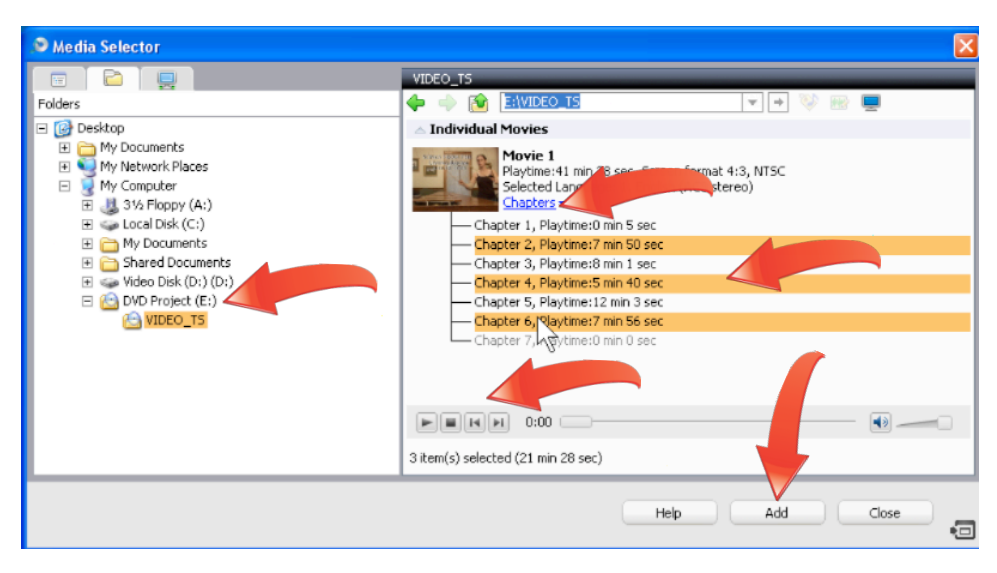

**4.** Choose a format. You can save the audio file in its original format, or convert it to your target format while importing, saving disc space and time. In this tutorial, we converted the audio files to iPod AAC good quality. If desired, click "Options" to customize your format options, or simply accept the default settings, which should work well for most users.

| Import from CD/DVD                                                                                                    |                               | × |
|----------------------------------------------------------------------------------------------------|-------------------------------|---|
| Import Settings:                                                                                                    |                               |   |
| Keep original format                                                                                                    | Options                       |   |
| Custom<br>Keep original format<br>iPod AAC good quality<br>MP3 (good quality)<br>MP3 (low quality)<br>Wav (Recommended)<br>WMA (good quality)<br>WMA (low quality) | r\My Documents\My Musi Browse |   |
|                                                                                                    | Audio Tags Save Cancel        |   |

**5.** If necessary, customize your format options. In the Output Settings dialog, the parameters shown will vary by the selected format; those in the screen below are for the iPod AAC format. Customize the default values as desired and then click "OK" to close the File Format dialog.

| Output Settings<br>File Format<br>Filename/Folder Structure | Presets:<br>Pod AAC good quality V NOTE: If you plan to edit the audio before outputting it<br>in its final form, we recommend that you use an<br>uncompressed format (such as WAV). |
|-------------------------------------------------------------|----------------------------------------------------------------------------------------------------|
|                                                             | Format: Encoder:                                                                                                    |
|                                                             | Format:         Bits per sample:           • Stereo         44.100 Hz         16         ¥                                                                                           |
|                                                             | Quality / compression                                                                                                    |
|                                                             | Dest Quality Smallest Size<br>128000 bps<br>Options: 44.100 kHz, 16 Bits, Stereo, 128 kbps                                                                                           |
|                                                             | Default Settings Help OK                                                                                                    |

6. Choose a storage location. Back in the Import from CD/DVD window, click the "Browse" button to navigate to a different storage location for the converted files. If desired, click the "Audio Tags" button to add metadata to the file. The Roxio Edit Audio Tags window opens.

| Import from CD/DVD                         |           |
|--------------------------------------------|-----------|
| Import Settings:                           |           |
| m4a, 44.100 kHz, 16 Bits, Stereo, 128 kbps |           |
| Save To:                                   |           |
| Space available: 7.03 GB                   | 2<br>Vice |
|                                            |           |
| Audio Tags Save Cance                      | el        |

7. Input your metadata. Enter the desired metadata, and click "Done" to save the metadata, close the dialog and return to the Import from CD/DVD window.

| Ro | cio Edit Audio Tag  | 5                                   |              |                                 |   |
|----|---------------------|-------------------------------------|--------------|---------------------------------|---|
| 9  | elect one or more t | racks:                              | Audio Tags:  |                                 |   |
| Γ  | MusicID Status      | Track Title                         | Tag          | Value                           |   |
|    | To be done          | C:\Documents an\00_test_unknown.m4a | Title        | Dane's Piano Recital            |   |
|    |                     |                                     | Artist       | ⊕ Jane                          | - |
|    |                     |                                     | Album        | Piano Recital 2009              | - |
|    |                     |                                     | Album Artist | ) Jane                          | - |
|    |                     |                                     | Genre        | D Classical                     | - |
|    |                     |                                     | Track Number | D                               | - |
|    |                     |                                     | Year         | D 2005                          | - |
|    |                     |                                     | ВРМ          | ی 0.00                          | - |
|    | 4                   |                                     | Track Art    | <not specified=""> Browse</not> | V |
|    | • • 0:00            |                                     | Use Musicl   | D tags                          |   |
|    |                     |                                     | Help         | Options Done cance              |   |

8. Rip the tracks. Click "Save" to rip and convert the selected audio files. Processing time will depend upon the number and duration of the audio files, and the speed of your DVD drive and computer.

| Import from CD/DVD                                                                    | $\mathbf{X}$ |
|---------------------------------------------------------------------------------------|--------------|
| Import Settings:<br>iPod AAC good quality  m4a, 44.100 kHz, 16 Bits, Stereo, 128 kbps |              |
| Save To:<br>C:\Documents and Settings\Administrator\Mv Documents\Mv Musi              |              |
| Space available: 7.03 GB                                                              |              |
| Audio Tags Save Cancel                                                                |              |

**9.** Rip additional tracks. Repeat steps 3 through 8 until you've ripped all target audio files. Then, click "Close" to close Media Selector and return to Music Disc Creator.

| 🐠 Media Selector | δ                                                                                                    |   |
|------------------|----------------------------------------------------------------------------------------------------|---|
|                  | VIDEO_TS                                                                                                    |   |
| Folders          |                                                                                                    |   |
|                  | Individual Movies      Movie 1     Playtime:41 min 38 sec, Screen format 4:3, NTSC     Selected Language: 1. English (AC3 stereo)     Chapter 2, Playtime:0 min 5 sec     Chapter 2, Playtime:7 min 50 sec     Chapter 3, Playtime:8 min 1 sec     Chapter 4, Playtime:5 min 40 sec     Chapter 6, Playtime:7 min 56 sec     Chapter 7, Playtime:0 min 0 sec |   |
|                  |                                                                                                    |   |
|                  | 0 item(s) selected                                                                                                    |   |
|                  |                                                                                                    | 5 |

10. If necessary, rename your tracks. Back in Music Disc Creator, you can preview your tracks by selecting them and using the playback controls on the bottom of the screen. If you didn't name your audio files in the metadata panel, you can rename them here. Select each file, click the "Rename" button and then type the desired name. Don't worry about extensions; Music Disc Creator will add those automatically

| 🖗 Roxio Music Disc Creator - Untit                                     | led Project                                                          |         |
|------------------------------------------------------------------------|----------------------------------------------------------------------|---------|
| <u>File E</u> dit <u>V</u> iew <u>P</u> lay <u>T</u> ools <u>H</u> elp |                                                                      |         |
| Project Type 🔺                                                         | MP3/WMA Disc                                                         |         |
| 🛃 Audio CD                                                             | 📔 New Folder 🗄 Up one level 📜 📠 Rename 🤝 AutoMix 🔛 Edit Audio 🗙 Ren  | move    |
| MP3/WMA Disc                                                           | Unitiled     Order Title     Dy                                      |         |
| DVD Music Disc                                                         | 2 00_unknown_unknow 5:40     3 00_unknown_unknow 7:57                |         |
| Add to Project 🔺                                                       |                                                                      |         |
| Add Audio Tracks                                                       |                                                                      |         |
| Import from CD/DVD                                                     |                                                                      |         |
| Record Audio                                                           |                                                                      |         |
| Export 🔺                                                               |                                                                      |         |
| 🌀 Burn                                                                 |                                                                      |         |
| ổ Send To Portable Device                                              |                                                                      |         |
| Export Export                                                          |                                                                      |         |
| 🌱 Project Settings                                                     |                                                                      |         |
|                                                                        |                                                                      |         |
|                                                                        |                                                                      | 0:07:50 |
| Disc Size: 80 Min (70                                                  | 3 MB) Total Project Duration: 21 Min 27 sec Estimated Free Space: 67 | 3.63 MB |

**11.** Export your tracks. Once you're ready, click to select the files to export. Then, click "Burn" to burn the audio files to a CD or DVD, "Send to Portable Device" to copy them to an iPod or other connected player, or "Export" to save the files to your hard disc.

| 🖗 Roxio Music Disc Creator - Untitl                            | ed Project          |         |              |                            |          |
|----------------------------------------------------------------|---------------------|---------|--------------|----------------------------|----------|
| <u>File E</u> dit ⊻iew <u>P</u> lay <u>T</u> ools <u>H</u> elp |                     |         |              |                            |          |
| Project Type 🔺                                                 | MP3/WMA Disc        | -       | _            |                            |          |
| F Audio CD                                                     | New Folder 🔚 Up one | level 🥫 | (abc) Rename | 😻 🦆 AutoMix 🛛 🞰 Edit Audio | × Remove |
| MP3/WMA Disc                                                   | Juntitled           | Order   | Title        | Duration Artist            |          |
| DVD Music Disc                                                 |                     | 4 2     | Samantha     | 5:40                       |          |
| DYD Music Dise                                                 |                     | ₹ 3     | Sari         | 7:57                       |          |
| Add to Project 🔺                                               |                     |         |              |                            |          |
| Add Audio Tracks                                               |                     |         |              |                            |          |
| Import from CD/DVD                                             |                     |         |              |                            |          |
| Record Audio                                                   |                     |         |              |                            |          |
| Export 🔺                                                       |                     |         |              |                            |          |
| d Burn                                                         |                     |         |              |                            |          |
| Send To Portable Device                                        |                     |         |              |                            |          |
| Export                                                         |                     |         |              |                            |          |
| Project Settings                                               |                     |         |              |                            |          |

12. Customize your output settings. If you choose this last option, Music Disc Creator opens the Export selected tracks dialog, where you can change your output settings, Save to location or edit your audio tags. When ready, click "Export" to start the process.

| Export selected tracks                                                     |
|----------------------------------------------------------------------------|
| Output settings:                                                           |
| MP3 (good quality) Edit                                                    |
| Lame MP3 Encoder, 44.100 kHz, 16 Bits, 192000 kbps CBR, MP3, Normal Stereo |
| Save to:                                                                   |
| C:\Documents and Settings\Administrator\My Documents\My Music\extra Browse |
| Space needed: 29.45 MB, space available: 7.01 GB                           |
| Combine all tracks into one file including transition<br>File Name Mix     |
| Edit Audio Tags Export Cancel                                              |